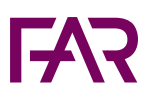

## Såhär skapar du ett konto till FAR och FAR Online

- 1. Klicka på figuren högst upp till höger på far.se.
- 2. Klicka på knappen "Logga in".
- 3. Scrolla ner på sidan och klicka på "Skapa din inloggning här".
- 4. Fyll i din e-post och välj lösenord, välj Företagskund, och klicka sedan på "Fortsätt".
- 5. Fyll i företagets organisationsnummer och välj det kontor du jobbar på i rullistan. Klicka sedan på "Fortsätt".
- 6. Fyll i dina personliga uppgifter och lämna samtycke. Klicka sedan på "Skapa konto".
- 7. Verifiera din e-postadress i det mejl som skickats till dig.
- 8. Välkommen att logga in! Du använder samma inloggningsuppgifter för att boka kurser som för att använda faronline.se.

Du är varmt välkommen att kontakta oss på <u>kundservice@far.se</u> eller på chatten om du har några frågor gällande din inloggning.